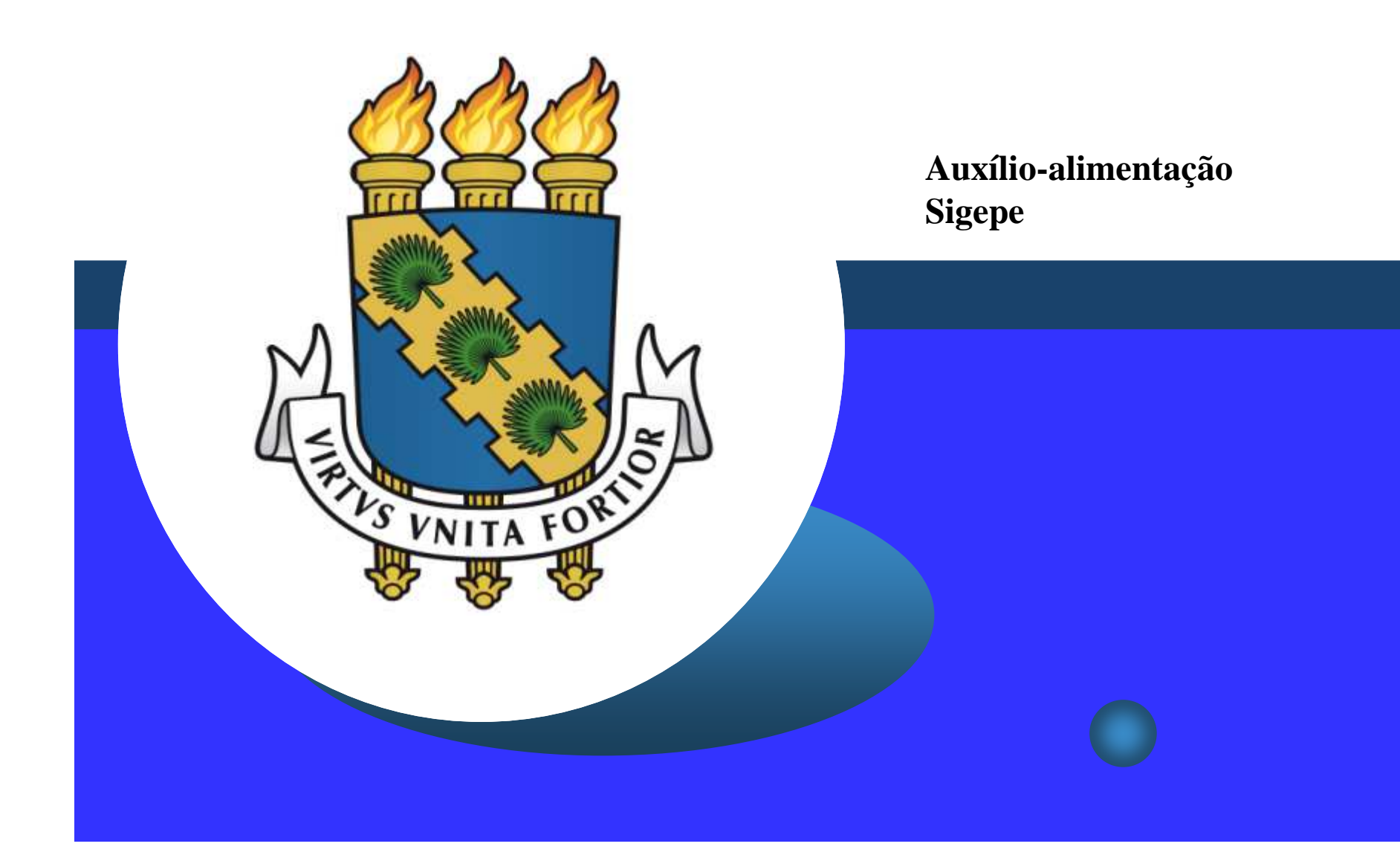

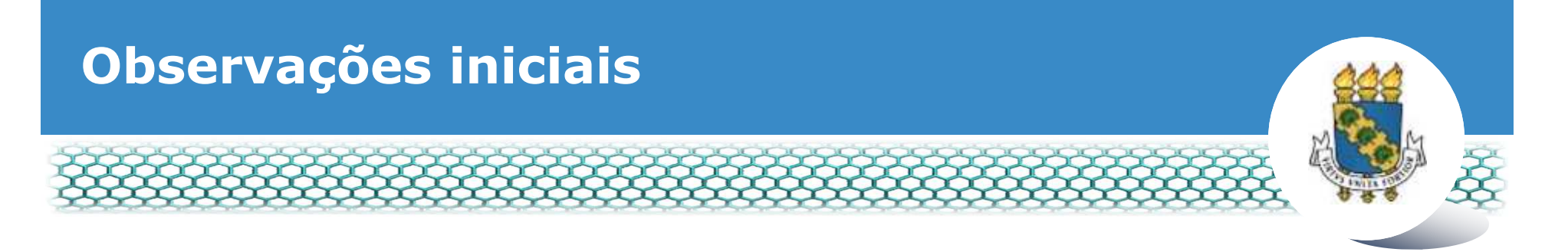

- O auxílio-alimentação deverá ser solicitado pelo servidor da UFC através de formulário próprio contido no Sigepe.
- O auxílio-alimentação não pode ser recebido acumuladamente, no caso de o servidor da UFC possuir vínculo com outro órgão da Administração Pública Direta e/ou Indireta de qualquer dos Poderes da União, dos Estados, do Distrito Federal e dos Municípios.

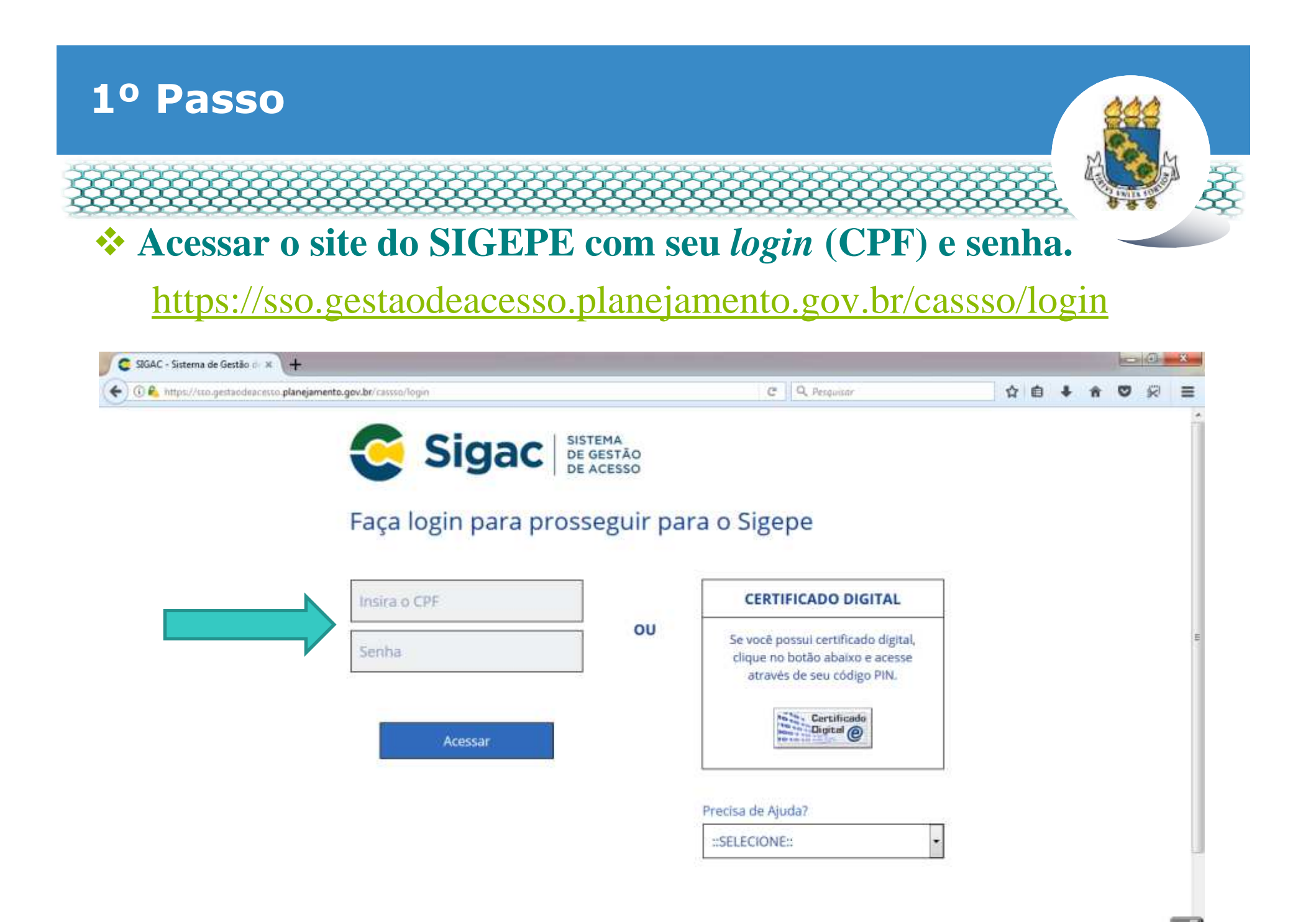

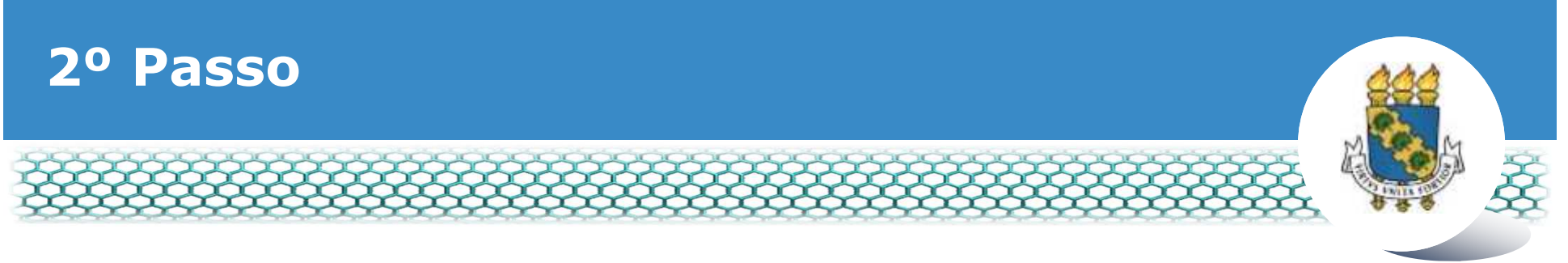

#### **Clicar no primeiro ícone: "Sigepe Servidor e Pensionista".**

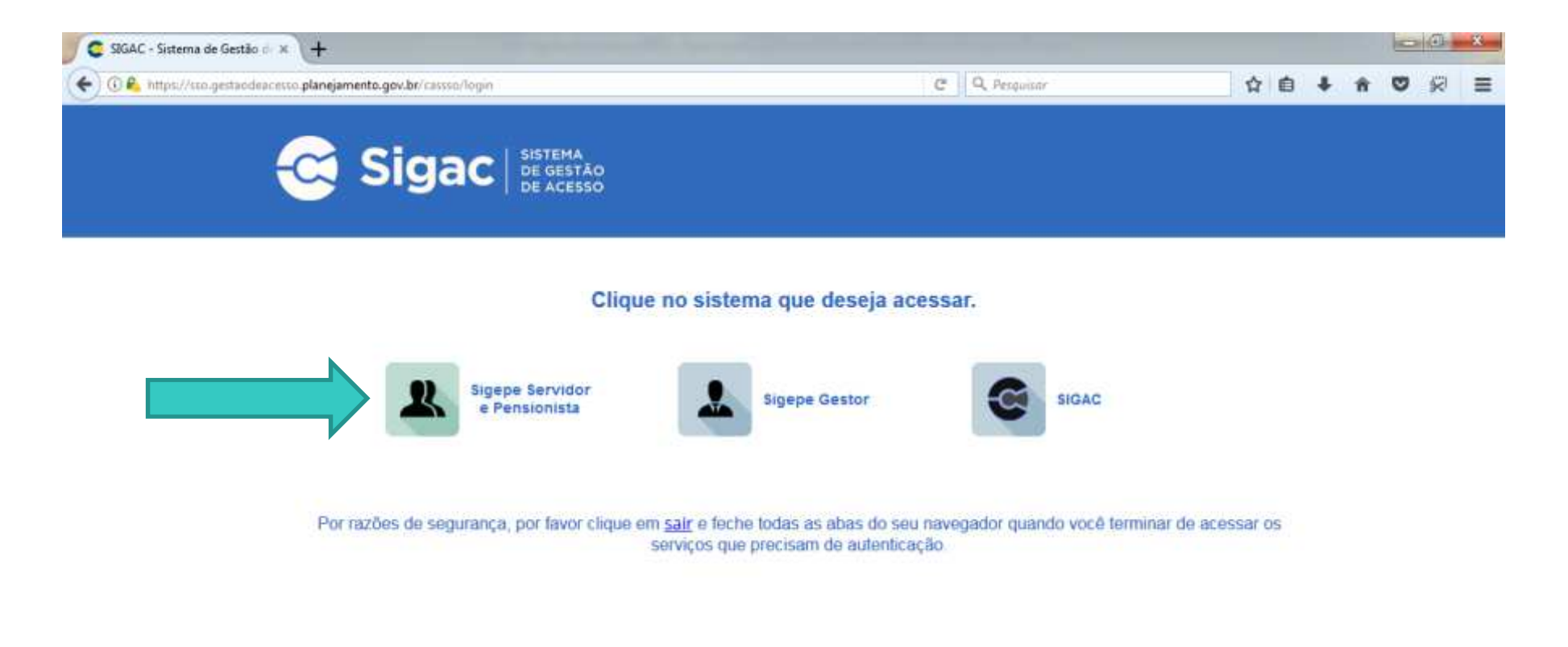

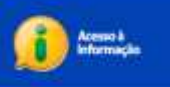

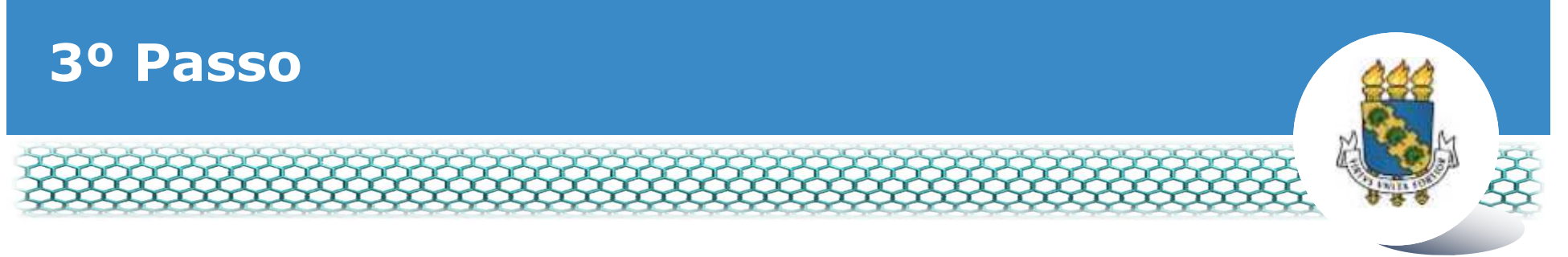

## Clicar no ícone "Requerimentos Gerais".

| Sigepe                    | × \+                           |                                        |                                                                                                    |              |            |                |            |              |            |    | 0     |         | *    |
|---------------------------|--------------------------------|----------------------------------------|----------------------------------------------------------------------------------------------------|--------------|------------|----------------|------------|--------------|------------|----|-------|---------|------|
| ( Intp://ser              | vidor sigepe planejamento.gov  | .br/SIGEPE-PortalServidor/private/inic | hijoji                                                                                                    |              | 9 Q, Pesqu | 60r            |            | 合            | <b>₫</b> 4 | Ĥ  | Ø     | R       | =    |
|                           | 💽 BRASIL                       | Acesso à informação                    |                                                                                                    |              | Participe  | Serviças       | Legislação | Canals       |            |    |       |         | ň    |
| Ministério do Planspamono | o, Orgamento e Gestão          |                                        |                                                                                                    |              |            | + pular para o | conteúdo A | fonte normal | A          | A* | S cot | otruste |      |
| A SEGRA                   |                                |                                        |                                                                                                    |              |            |                |            |              |            | 5  |       |         |      |
| Samuel                    |                                |                                        |                                                                                                    |              |            |                | Alexi Ca   | otestro      |            |    | *     | Ter.    |      |
| 4+3 × × ×                 | SIGEPE                         |                                        |                                                                                                    |              |            |                |            |              |            |    |       |         |      |
| ×                         | 2                              |                                        |                                                                                                    |              |            |                |            |              |            |    |       |         |      |
| Vocë est                  | á em: Portal de Serviços do Se | ervidor / Área de Trabalho             |                                                                                                    |              |            |                |            |              |            |    |       |         |      |
|                           | 1                              | Área de Trabalho                       |                                                                                                    |              |            |                |            |              |            |    |       |         |      |
|                           |                                |                                        |                                                                                                    |              |            |                |            |              |            |    |       |         |      |
|                           |                                |                                        | H MA                                                                                                    | 1            |            | \$             |            |              |            |    |       |         | Ħ    |
|                           |                                | in the second second                   | Deday Dedastralia                                                                                                    | - hallow     |            |                |            |              |            |    |       |         |      |
|                           |                                | Urumo Contracheque                     | Dapos capagolais                                                                                                    | renas        | Da         | sos Finances   | 06.        |              |            |    |       |         |      |
|                           |                                |                                        | 1                                                                                                    | DDO          |            |                |            |              |            |    |       |         |      |
|                           |                                | 1                                      | -                                                                                                    | DP1-         |            |                |            |              |            |    |       |         |      |
|                           |                                | Consignações                           | Saŭde do Servidor                                                                                                    | Previdencia  | Dent       | erimentos G    | mic        |              |            |    |       |         |      |
|                           |                                | 20003401#100410041                     |                                                                                                    | Complementar | media      | crimentos or   | 11 320 (C  |              |            |    |       |         |      |
|                           |                                |                                        | -                                                                                                    |              |            |                |            |              |            |    |       |         |      |
|                           |                                |                                        | â                                                                                                    |              |            |                |            |              |            |    |       |         |      |
|                           |                                | -                                      | Accessed in the local division of the local division of the local |              |            |                |            |              |            |    |       |         |      |
|                           |                                | Central de Mensagens                   | Gerenciamento de<br>Dispositivos Móveis                                                                                                    |              |            |                |            |              |            |    |       |         |      |
|                           |                                |                                        |                                                                                                    |              |            |                |            |              |            |    |       |         | 1000 |

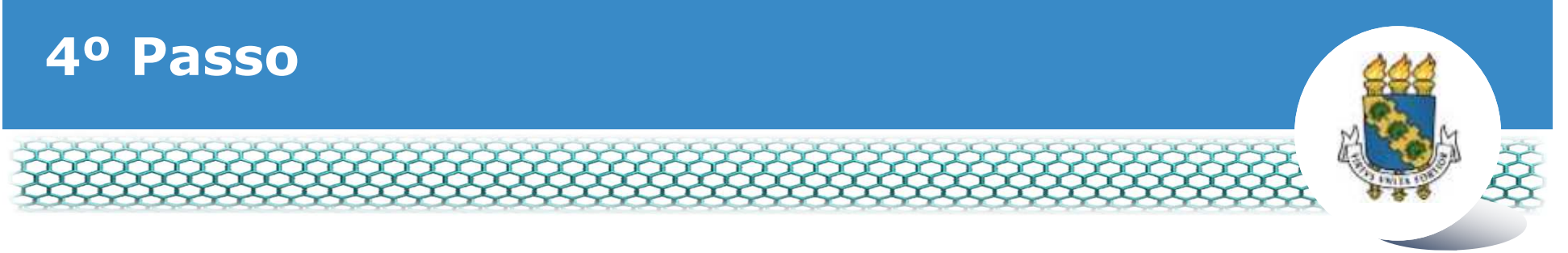

#### \* Selecionar vínculo/matrícula referente à UFC.

| ء =           | Sigep            | E SISTEMA<br>DE GESTÃO<br>DE PESSOAS |             |                                        | 🕂 🖍 🖬 🖸 O                     |             |
|---------------|------------------|--------------------------------------|-------------|----------------------------------------|-------------------------------|-------------|
| VOCÊ ESTÁ AQU | I: ÁREA DE TRABA | LHO DO SERVIDOR /                    | PENSIONISTA | GESTÃO DE PESSOAS > REQU               | SERVIDOR / PENSIONISTA - UFCE | ~           |
| REQUERIM      | ENTO             |                                      |             |                                        | Sua sessão irá expirar e      | m: 00:57:08 |
| Tarefas       | Solicitar        | Consultar                            | Ajuda       | Voltar para Página Inicial do Servidor |                               |             |

#### TAREFAS

#### Filtro Avançado

|                     |                                                      |               | LISTA DE 1 | TAREFAS A FAZER |   |          |                        |
|---------------------|------------------------------------------------------|---------------|------------|-----------------|---|----------|------------------------|
|                     |                                                      |               |            |                 |   |          |                        |
| Ações               | Sinais 🛇                                             | Identificação | <u>م</u>   | Tarefa          | 0 | Área     | Criação 🗘              |
| Nenhur<br>Resultado | n registro encontr<br>os por página: <mark>20</mark> | ado<br>💌      | Anterio    | or Próximo      |   | 0 regist | tro(s) - Página 1 de C |
| Ajud                | la sobre o Fluxo                                     | <u>-</u>      |            | ~               |   |          |                        |

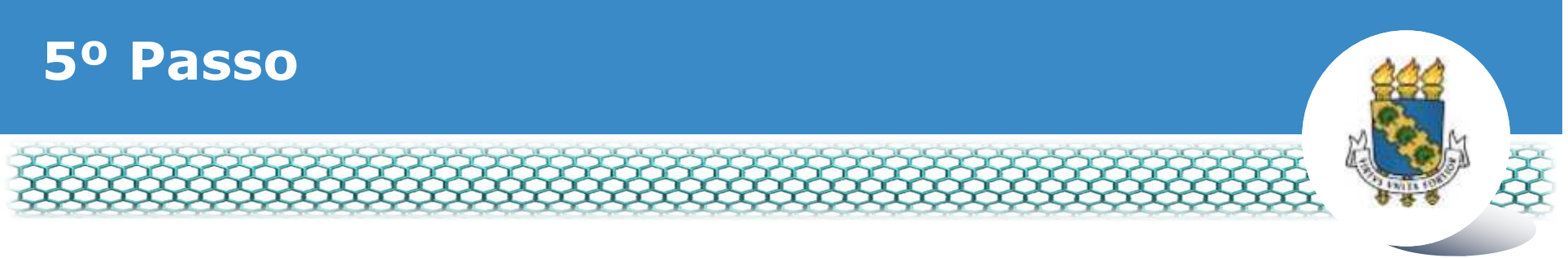

## Clicar no ícone "Solicitar".

| Sigepe         | × +                                                                                                    |                                       | - 8 -× |
|----------------|----------------------------------------------------------------------------------------------------|---------------------------------------|--------|
| 🗲 🛈 🕰 https:// | gestaoprocessos.eigepe.planejamento.gov.br/gestao-processos-web/private/assunto/paginaAssunto.jsf?chaveAssunto | D C Q Pesquisar 🟠 🗎                   | *****  |
|                |                                                                                                    | # 🖍 🖬 🖉 O                             |        |
|                | VOCE ESTÁ AQUE: ÁREA DE TRABALHO DO SERVIDOR / PENSIONISTA > GESTÃO DE PESSOAS > REQUERIMENTO                  | · · · · · · · · · · · · · · · · · · · |        |
|                | REQUERMENTO                                                                                                    | Sua sessão iná expirar em: 02-59 a    | é      |
|                | Solicitar Consultar Ajuda Voltar para Página inicial do Servidor                                               | r -                                   |        |
|                | TAREFAS<br>Filtro Avançado                                                                                     |                                       |        |
|                | LISTA DE TAREFAS A FAZER                                                                                       |                                       |        |
|                | Ações Sinais O Identificação O Tarefa O Q                                                                      | Fluxo O Data de Entrada O<br>Q Q      |        |
|                | Nenhum registro encontrado<br>Resultados por página: 20 💽 Anterior Próximo                                     | 0 registro(s) - Página 1 de           | 0      |
|                | Instruções sobre o Fluxo                                                                                       |                                       |        |

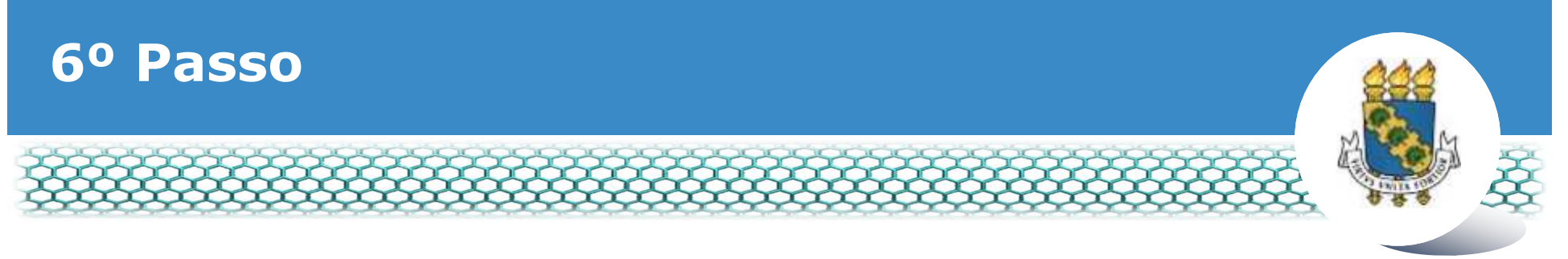

### Clicar no ícone "Incluir Requerimento".

| Sigepe            | ×\+                                                                                                    | the second second second second second second second second second second second second second second second s   |                                                                                         |    |   |   | 1 | 8  | * |
|-------------------|----------------------------------------------------------------------------------------------------|----------------------------------------------------------------------------------------------------|-----------------------------------------------------------------------------------------|----|---|---|---|----|---|
| 🗲 🛈 🔒 https://req | verimento.sigepe. <b>planejamento.gov.br</b> /SIGEPE-Requerimento/servidor/paca                                          | te-requerimento/visao-servidor-solicita (🖚) C                                                                    | 9, Pesquisar                                                                            | 合自 | + | ń | • | 50 | = |
|                   |                                                                                                    |                                                                                                    | * * 0 0                                                                                 |    |   |   |   |    |   |
|                   | VOCE ESTÀ AQUE: AREA DE TRABALHO DO SERVIDOR / PENSIDINISTA                                                              | + destila de pessons + inquenimento + soucitar                                                                   |                                                                                         |    |   |   |   |    |   |
|                   | REQUERIMENTO                                                                                                    |                                                                                                    | Suo sessilo iré ampirar em 10025                                                        |    |   |   |   |    |   |
|                   | Tarefas Solicitar Consultar Ajuda                                                                                        | Voltar para Página inicial do Servidor                                                                           |                                                                                         |    |   |   |   |    |   |
|                   | SOLICITAR<br>Bem vindo ao módulo Requerimento. Para maiores int<br>a Servidor<br>Requerimento                            | formações de como utilizá-lo clique no icone 🕜 no cab                                                            | eçalho do sistema.                                                                      |    |   |   |   |    |   |
|                   | Resultados por página: 20 💌                                                                                              | Anterior Prbilimo                                                                                                | 0 registro(s) - Página 🚺 de 0                                                           |    |   |   |   |    |   |
|                   |                                                                                                    | REQUERIMENTOS                                                                                                    |                                                                                         |    |   |   |   |    |   |
|                   | Requerimento                                                                                                    | Assinado Mensagem do Servidor                                                                                    | Mensagem do Gestor de Pessoas                                                           |    |   |   |   |    |   |
|                   | Resultados por página 20                                                                                                 | Anterior Proxima                                                                                                 | 0 registro(s) - Página 1 de 0                                                           |    |   |   |   |    |   |
|                   | Assessment and Loke                                                                                                    |                                                                                                    |                                                                                         |    |   |   |   |    |   |
|                   | Registrar Ciência:<br>Dou ciência de que as comunicações relacionad<br>documentos nele contido, serão realizados de modo | as a este Requerimento, como seu trâmite e decisões,<br>i suficiente por meio das ferramentas disponibilizadas p | assim como ter vista e acesso às cópias do<br>selo Sigepe - Requerimento, como o serviç | 25 |   |   |   | 1  |   |

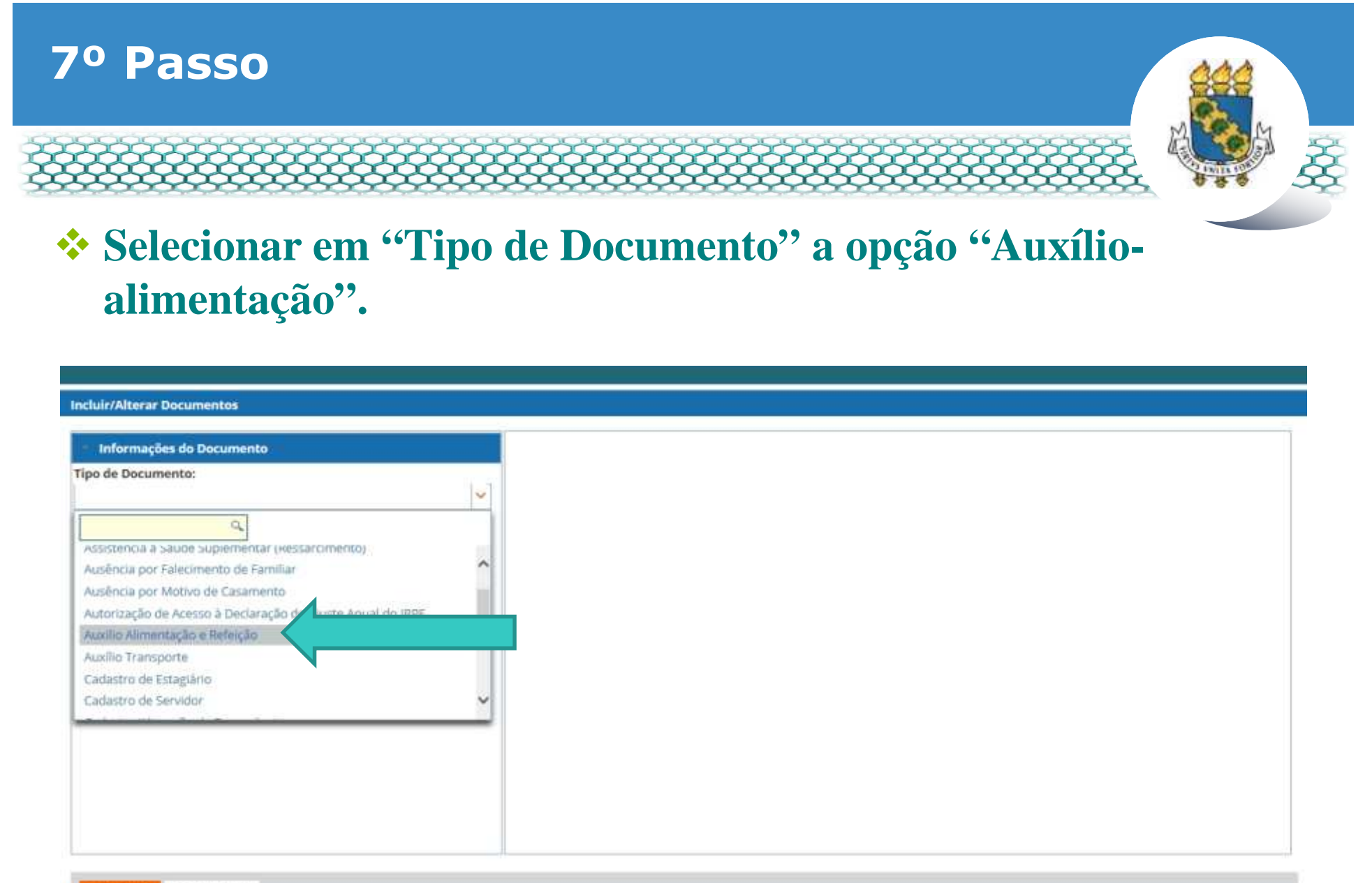

GRAVAR X CANCELAR

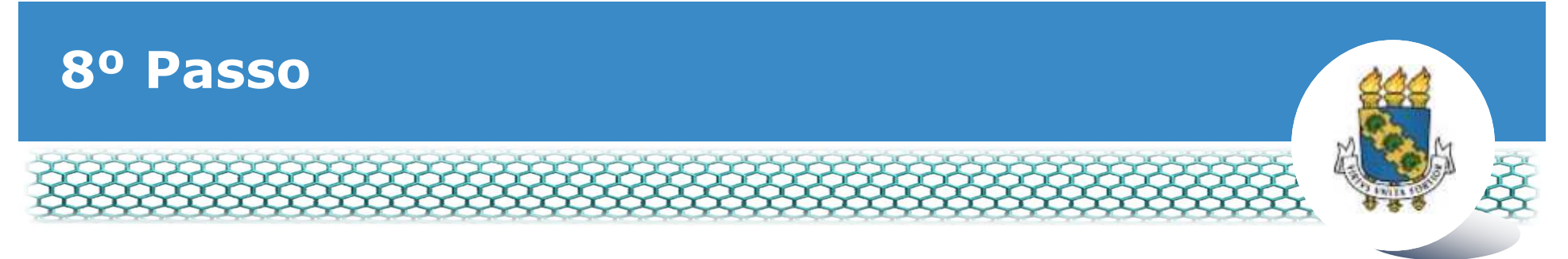

#### **Conferir e preencher os dados do formulário apresentado.**

|--|

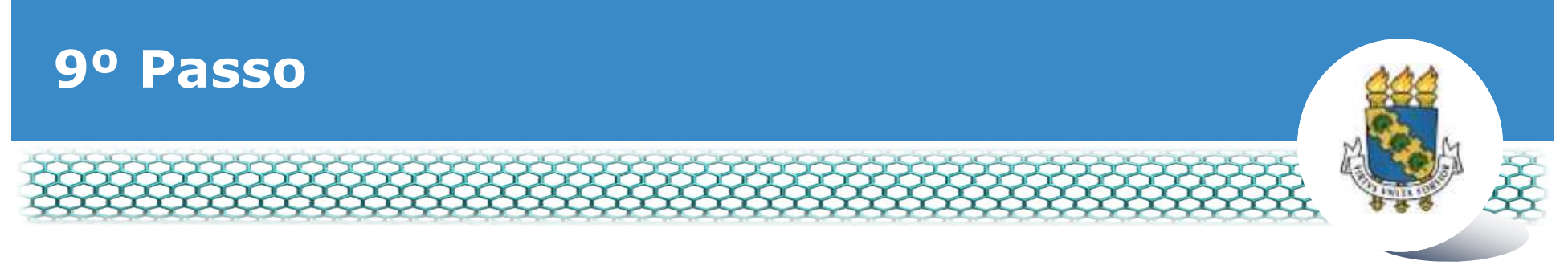

## Ir ao final do formulário apresentado e clicar em "Gerar Documento".

| 6                                                                                                    | *                                                                       |
|----------------------------------------------------------------------------------------------------|-------------------------------------------------------------------------|
| Incluir/Alterar Documentos                                                                                                    |                                                                         |
| Incluir/Alterar Documentos Informações do Documento DDD + Telefone : * O8530675148 Tipo de Solicitação : * Selecione Data para Inclusão ou Suspensão do Beneficio : * Gerar Documento | Preencha as informações do documento e clique no botão gerar documento. |
|                                                                                                    |                                                                         |
| G GRAVAR * CANCELAR                                                                                                    |                                                                         |

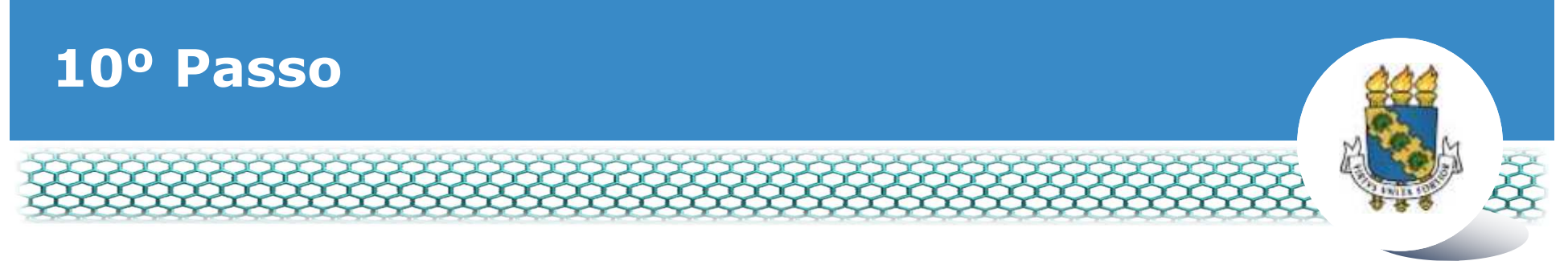

## Conferir os dados apresentados no lado direito e, em seguida, clicar em "Gravar".

| Informações do Documento           | Sigene                                                    | Requerimento                                                                                   |
|------------------------------------|-----------------------------------------------------------|------------------------------------------------------------------------------------------------|
| ipo de Documento: 🖓                | Sistema de Gestão de Pessoas                              | Auxilio Alimentação / Refeição                                                                 |
| Kuxilio Alimentação e Refeição 🛛 👻 | 1. IDENTIFICAÇÃO DO SERVIDOR                              |                                                                                                |
| ome Civil : *                      | Nome civil:                                               |                                                                                                |
|                                    | Nome social:                                              |                                                                                                |
| ome Social : 💬                     | CPF:                                                      | Situação Funcional:                                                                            |
|                                    | Matricula Siape:                                          | Cargo Efetivo:                                                                                 |
| a de serve de ser a                | E-mail Pessoal:                                           | Cargo em Comissão/Função:                                                                      |
| + do servidor ; -                  | E-mail Institucional:                                     | Unidade de Lotação:                                                                            |
|                                    | Telefone:                                                 | Unidade de Exercício                                                                           |
| atrícula SIAPE :                   | 2. TIPO DE SOLICITAÇÃO                                    |                                                                                                |
| Assinaturas Digitais               | Tipo de Solicitação:                                      | Data para Inclusão ou Suspensão do Beneficio:                                                  |
|                                    | Observação: Caso opte por receber pelo ó<br>aquela pasta. | rgão requisitante, o servidor deve apresentar declaração do órgão de origem que não percebe po |

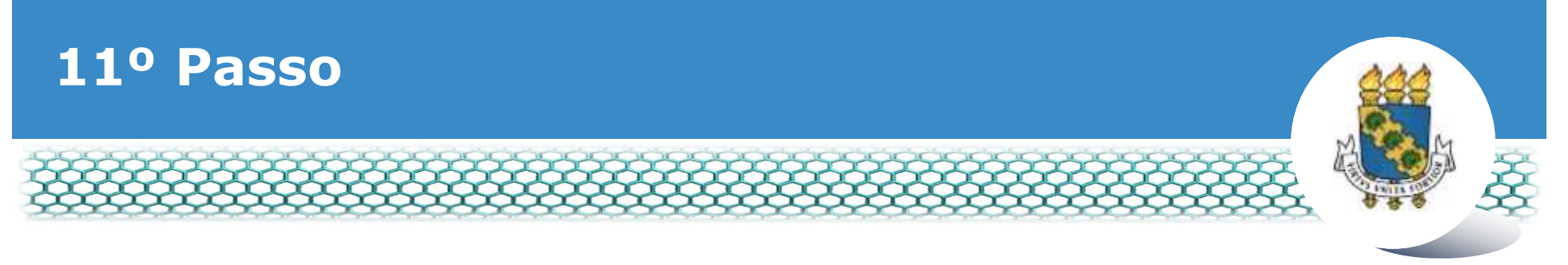

## Marcar a caixa do requerimento. Em seguida, "Assinar em Lote".

| Mensagem d<br>Requeriment | <mark>le Sucessol</mark><br>a incluído com sucesso.                              |                                                                                  |                                         |                                                                                                    |
|---------------------------|----------------------------------------------------------------------------------|----------------------------------------------------------------------------------|-----------------------------------------|----------------------------------------------------------------------------------------------------|
| Bem vindo ao módu         | ulo Requerimento. Para malores in                                                | nformações de como utilizá-lo cl                                                 | que no icone 🕜 no cabeça                | alho-do sistema.                                                                                     |
| a Servidor                |                                                                                  |                                                                                  |                                         |                                                                                                    |
| Requerimento              |                                                                                  |                                                                                  |                                         |                                                                                                    |
| Resultados por p          | bagina: 20 🔹                                                                     | Anterior 1 Provi<br>REQUERIMENTO:                                                | mo:                                     | 1 registro(s) - Pågina 1 de 1                                                                        |
| Resultados por p          | Réquerimento                                                                     | Anterior 1 Prov<br>REQUERIMENTO                                                  | mo<br>Mensaeem do Servidor              | 1 registro(s) - Página 1 de 1                                                                        |
| Resultados por p          | Requerimento<br>Alimentação e Refeição                                           | Anterior 1 Prov<br>REQUERIMENTOS<br>Assimado<br>Obrigatório                      | Mensagern do Servidor                   | 1 registro(s) - Página 1 de 1<br>Mensagem do Gestor de Pessoas                                       |
| Resultados por p          | Rèquerimento<br>Rèquerimento<br>Alimentação e Refeição                           | Anterior 1 Prov<br>REQUERIMENTO<br>Assinado<br>Obrigatório                       | Mettsagern do Servidor<br>Inserir       | 1 registro(s) - Pàgina 1 de 1<br>Mensagem do Gestor de Pessoas                                       |
| Resultados por p          | Raquerimento<br>Alimentação e Refeição<br>Anexe                                  | Anterior 1 Prov<br>RECUERIMENTOS<br>Assinado<br>Obrigatório<br>Anterior 1 Prov   | Mensagern do Servidor<br>Inserir        | 1 registro(s) - Página 1 de 1<br>Mensagem do Gestor de Pessoas<br>-<br>1 registro(s) - Página 1 de 1 |
| Resultados por p          | Requerimento<br>Requerimento<br>Afimentação e Refeição<br>Anexo:<br>página: 20 • | Anterior 1 Provi<br>REQUERIMENTO:<br>Assimado<br>Obrigatório<br>Anterior 1 Provi | mo:<br>Mensagern do Servidor<br>Inserir | 1 registro(s) - Página 1 de 1<br>Mensagem do Gestor de Pessoas<br>-<br>1 registro(s) - Página 1 de 1 |
| Resultados por p          | Alimentação e Refeição<br>Alimentação e Refeição<br>Anexo<br>Aligina 20 •        | Anterior 1 Provi<br>REGUERIMENTO<br>Assinado<br>Obrigatório<br>Anterior 1 Provi  | Mettsagern do Servidor<br>Inserir       | 1 registro(s) - Página 1 de 1<br>Mensagem do Gestor de Pessoas<br>-<br>1 registro(s) - Página 1 de 1 |

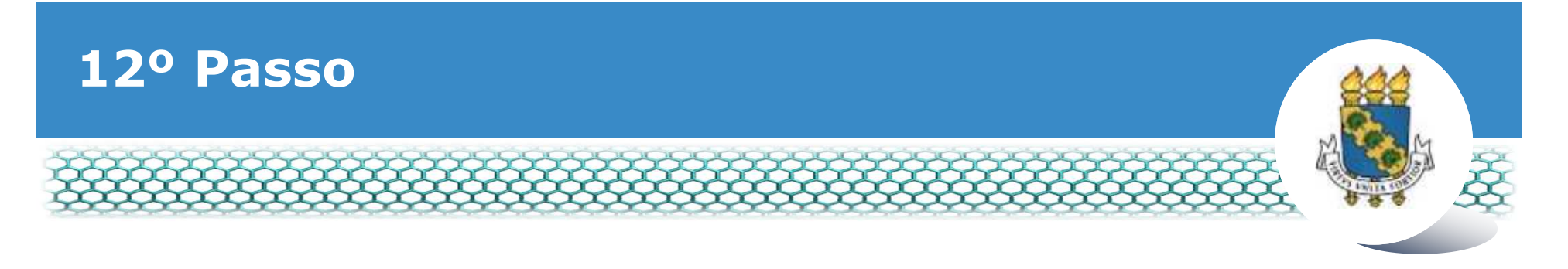

## Clicar "sim".

| Texa Security 1               |                                                                                         |                                   |
|-------------------------------|-----------------------------------------------------------------------------------------|-----------------------------------|
| Resultance por plagma 20 (*)  | (Accessed at 1997)                                                                      | 1 registratio - Pagena) 1 (de 1   |
| A                             | SSINAR ANEXO EM LOTE                                                                    |                                   |
| All Antipatrone and All       | eseja assinar o(s) documento(s) 0002223468-AAR/2019 - Auxilio<br>imentação e Refeição ? | Formagent to Generic on Persons 1 |
| Incluir Annual                |                                                                                         |                                   |
| Resultation plot plagma (     | Nuo I                                                                                   | Tregitting Pagnal T de t          |
| famous and and the famous and |                                                                                         |                                   |
|                               |                                                                                         |                                   |
|                               |                                                                                         |                                   |
|                               |                                                                                         |                                   |
|                               |                                                                                         |                                   |
|                               |                                                                                         |                                   |

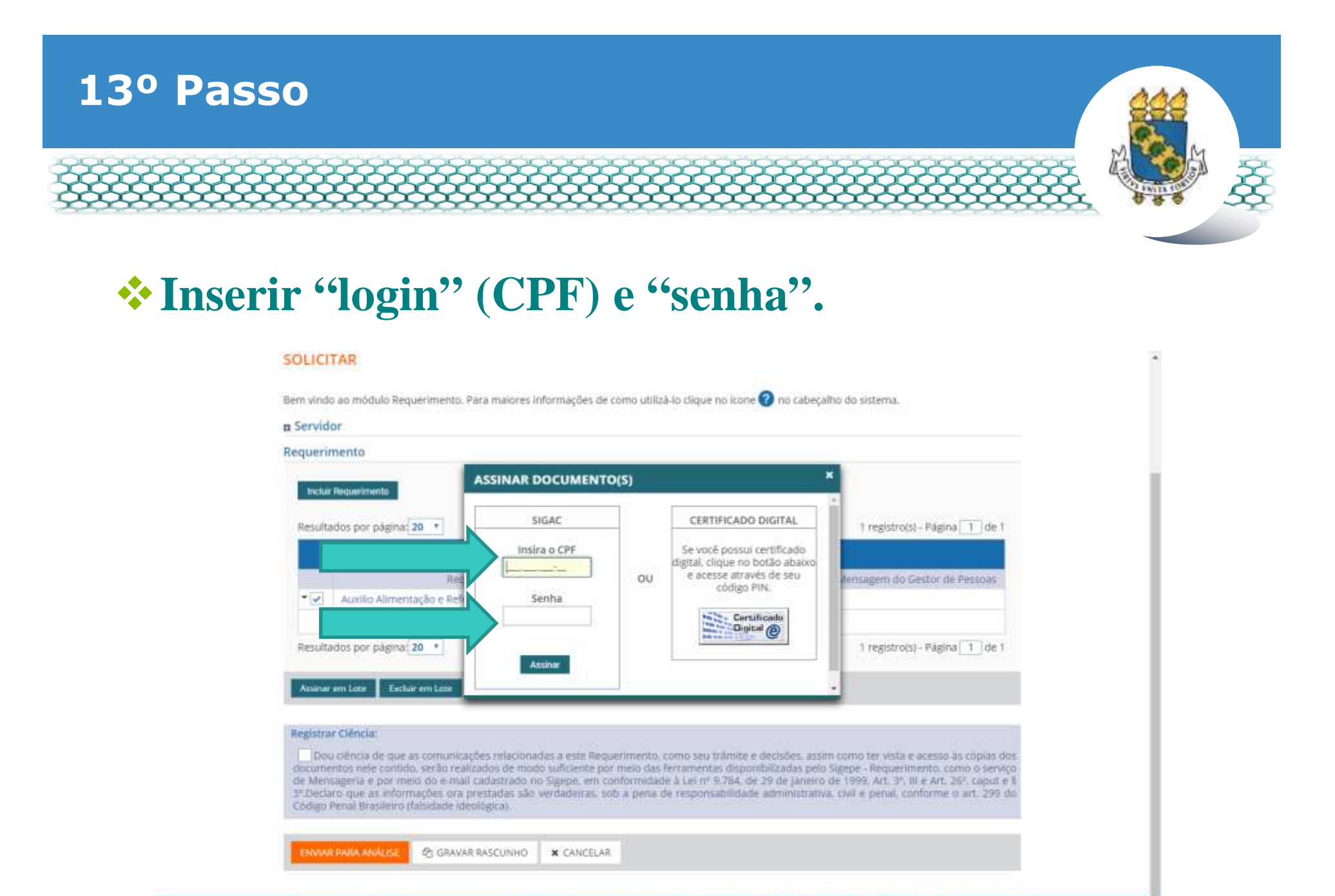

Secretaria de Gestão e Desempenho de Pessoal - SGP | Esplanada dos Ministérios - Bloco C - 74 Andar - Brasilia-DF - 70046-900 | Telefone: 0800 978 9009

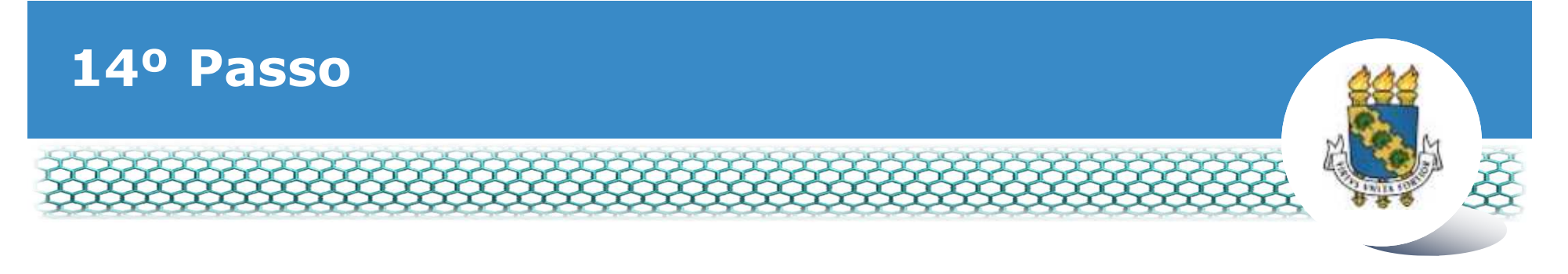

## \*A "Mensagem de Sucesso" aparecerá.

| Contraction of the                                                                            |                                                                     |                                                                         |
|-----------------------------------------------------------------------------------------------|---------------------------------------------------------------------|-------------------------------------------------------------------------|
| Mensagem de Sucessot<br>Documento 0002223985-AAR/2019: Assanado                               | com sucesso.                                                        | ×                                                                       |
| Bem vindo ao módulo Requerimento. Para maiores i                                              | informações de como utilizá-lo clique no icone 🕜 no c               | abeçalho do sistema.                                                    |
| a Servidor                                                                                    |                                                                     |                                                                         |
| Requerimento                                                                                  |                                                                     |                                                                         |
| Resultados por página 20 *                                                                    | Antariar 1 Prixmo                                                   | 1 registrols) - Pāginā 🚺 de 1                                           |
|                                                                                               | REQUERIMENTOS                                                       |                                                                         |
|                                                                                               |                                                                     |                                                                         |
| Requerimento,     Auxiliar Almentação e Refeição     Incluir Annon                            | Assinado Mensagem do Servio<br>Assinado Imeric                      | for Mensagem do Gestor de Pessoas                                       |
| Requerimento,     Auxilia Almentação e Refeição     Incluir Adexo  Resultados por página 20 • | Assinado Mensagem do Servir<br>Assinado Imerie<br>Antenor 1 Pioutto | for Mensagem do Gestor de Pessoas<br>-<br>1 registrojs) - Página 1 de 1 |

documentos nels control de varia e activados de sen endoarmiento das ferramentas disponibilizadas pelo Sigepe - Requertmento, como o senviço de Mensageria e por metro do e-mail cadastrado no Sigepe, em conformidade à Lei nº 9,764, de 29 de janeiro de 1999, Art, 3º, III e Art, 26º, caput e 5 3º Declaro que as informações ona prestadas são verdadeiras, sob a pena de responsabilidade administrativa, civil e penal, conforme o art, 299 do

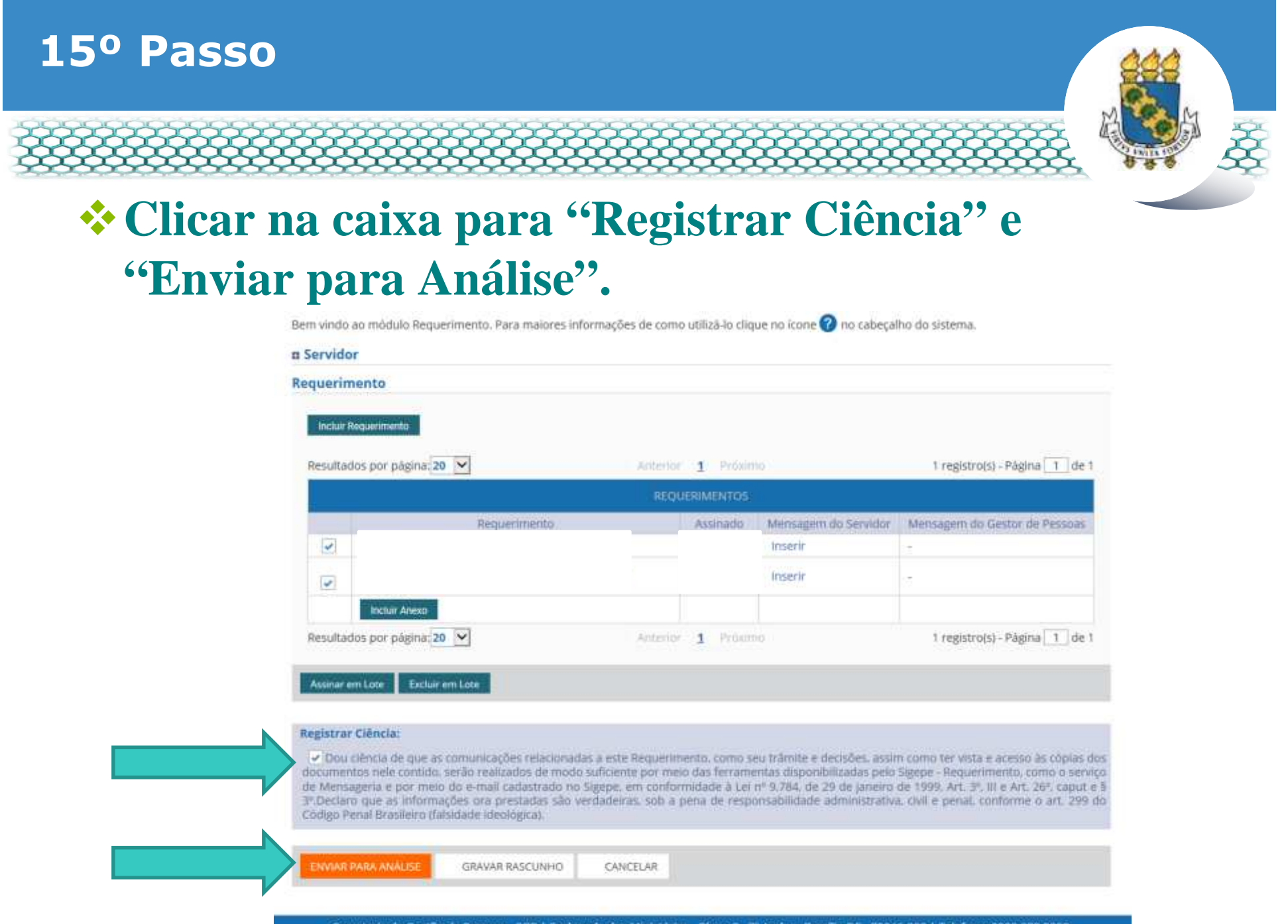

Secretaria de Gestão de Pessoas - SGP | Esplanada dos Ministérios - Bloco C - 7º Andar - Brasilia-DF - 70046-900 | Telefone: 0800 978 9009

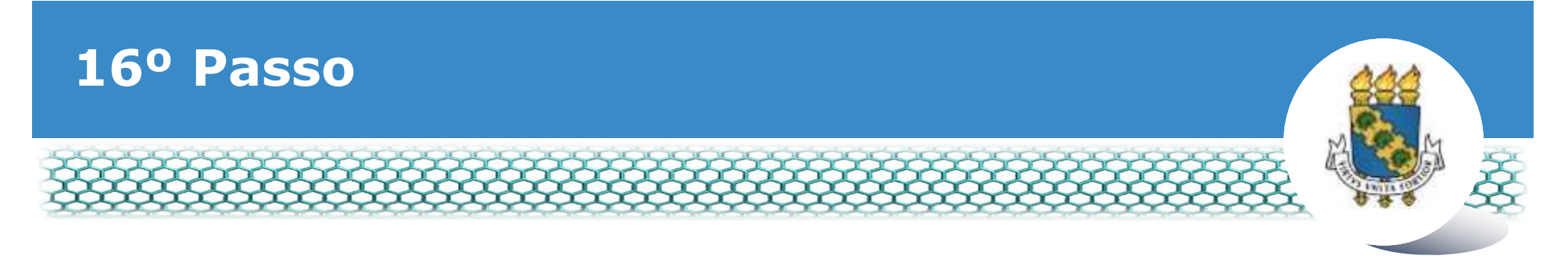

## Clicar "sim".

| Petuliados por pagna 20 (*)                                                                                                    | ······ 2 ······                                                                      | 1 registrotsi – Página [1] de 1                        |
|----------------------------------------------------------------------------------------------------|--------------------------------------------------------------------------------------|--------------------------------------------------------|
|                                                                                                    |                                                                                      |                                                        |
| Reglationento :                                                                                                    | Assinado inselfi                                                                     |                                                        |
| Amultades per plettine 20                                                                                                    | IAR ENVIO DO PACOTE DE REQUERIMEN<br>nente encaminhar o pacote de requerimentos para | NTOS<br>a anàlise?<br>t registro(t) - Pagina [1] (de t |
|                                                                                                    |                                                                                      |                                                        |
| ANNAL STREET, STREET, | a concluse                                                                           |                                                        |

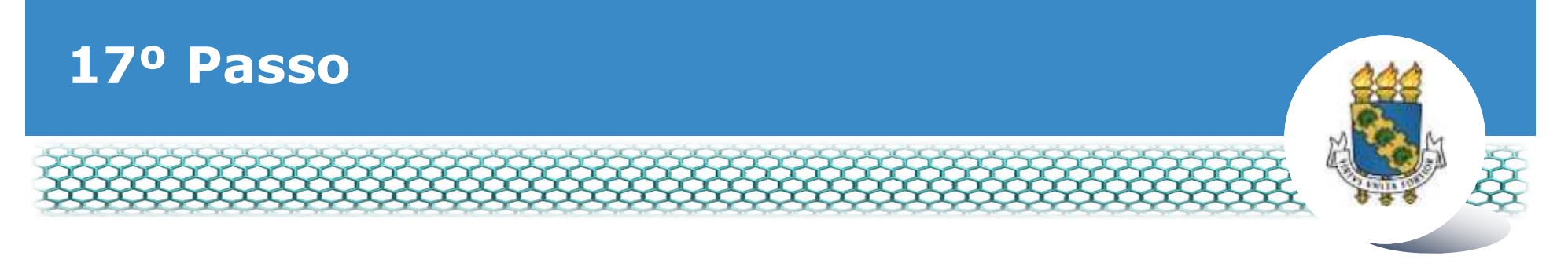

## **A "mensagem de sucesso" aparecerá.**

|                                                                                            | PORT PROVIDENTIAL AGENCY DE FESSORS 1                                      | REQUIRINGHTD / SUBJECTIVE                                       | SERVIDOR / PENSIONISTA - UFCE - 262332966132                                                    |
|--------------------------------------------------------------------------------------------|----------------------------------------------------------------------------|-----------------------------------------------------------------|-------------------------------------------------------------------------------------------------|
| REQUERIMENTO                                                                               |                                                                            |                                                                 | Sua sessão itá expirar em: 🔅21                                                                  |
| Tarefas Solicitar Comult                                                                   | ar Ajuda Voltar para Pági                                                  | na Inicial do Servidor                                          |                                                                                                 |
| SOLICITAR                                                                                  |                                                                            |                                                                 |                                                                                                 |
| Mensagem de Sucessol<br>O pacote de requerimentos foi t<br>requerimento é 97395. Anote es  | ramitado com sucesso. Uma notifica<br>te número, pois você poderá utilizá- | çilo será enviada após análise do s<br>lo posteriormente.       | eu pedido. O número do seu pacote                                                               |
| Bem vindo ao módulo Requerimento. I                                                        | Para malores informações de como                                           | utiliză-lo clique no icone 🕜 no cab                             | eçalho do sistema.                                                                              |
| Servidor                                                                                   |                                                                            |                                                                 |                                                                                                 |
| Requerimento                                                                               |                                                                            |                                                                 |                                                                                                 |
| a and a second second                                                                      |                                                                            |                                                                 |                                                                                                 |
| Incluir Rieguentmente                                                                      |                                                                            |                                                                 |                                                                                                 |
| Induir Reguenmente<br>Resultados por página: 20 🔹                                          | Anterio                                                                    | r Próximo                                                       | 0 registro(s) - Página 1 de 0                                                                   |
| Incluit Requeilmente<br>Resultados por página: 20 💌                                        | Anterio                                                                    | r Próximo<br>RIMENTOS                                           | 0 registro(s) - Păgina 🚺 de 0                                                                   |
| Indur Anguenmento<br>Resultados por página: 20 💽<br>Requerir                               | Anterio<br>REQUE<br>mento: Assir                                           | r Próximo<br>RIMENTOS<br>ado Mensagem do Servidor               | 0 registro(s) - Página 1 de 0<br>Mensagem do Gestor de Pessoas                                  |
| Indur Reguermento<br>Resultados por página: 20 •<br>Reguern<br>Resultados por página: 20 • | Anterio<br>ReQue<br>mento Assi<br>Anterio                                  | r Próximo<br>RIMENTOS<br>ado Mensagem do Servidor<br>Próximo    | 0 registro(s) - Página 1 de 0<br>Mensagem do Gestor de Pessoas<br>0 registro(s) - Página 1 de 0 |
| Indur Reguermento<br>Resultados por página: 20 •<br>Regueri<br>Resultados por página: 20 • | Antenia<br>Regue<br>mento Assi<br>Anteno                                   | r Próximo<br>RIMENTOS<br>Jado Mensagem do Servidor<br>r Próximo | 0 registro(s) - Página 1 de 0<br>Mensagem do Gestor de Pessoas<br>0 registro(s) - Página 1 de 0 |

## 18º Passo – Após análise da Progep

- Após o requerimento ser analisado pela Progep, o interessado será notificado por e-mail e, posteriormente, deverá acessar o site do SIGEPE, conforme os passos 1 a 3, para "Dar Ciência"
  - ao requerimento analisado, independente de ele ter sido deferido (aceito) ou indeferido (não aceito).

| 📃 Sigepe                       |                                | _                                      | #          | 1 1 1    | 0 0 👤                     |
|--------------------------------|--------------------------------|----------------------------------------|------------|----------|---------------------------|
| VOCE ESTA AQUIL ARDA CE TRANAL | HO DO SERVIDOR / PENSIONISTA / | SESTÃO DE PESSOAS > REQUERIMENTO       |            |          | 2 -                       |
| REQUERIMENTO                   |                                |                                        |            | Sue tes  | ska kë exprar etti 🐼 59 👀 |
| Tatefas Solicitar              | Consultar Ajuda                | Voltar para Página inicial do Servidor |            |          |                           |
| TAREFAS                        |                                |                                        |            |          |                           |
| # Filtro Avancado              |                                |                                        |            |          |                           |
| a millo Avançado               |                                |                                        |            |          |                           |
|                                |                                | LISTA DE TAREFAS A FAZER               |            |          |                           |
| Appes Sinais O                 | identificação                  | Tarefa                                 | <u>م</u> ٥ | Area     | Criação 0                 |
| = 0-                           |                                | Dar Ciência                            |            |          | 23/05/2019                |
| Resultados por página          |                                | Anterior 1 Próximo                     |            | 1 regist | rols) - Página 1 de 1     |
|                                |                                |                                        |            |          |                           |

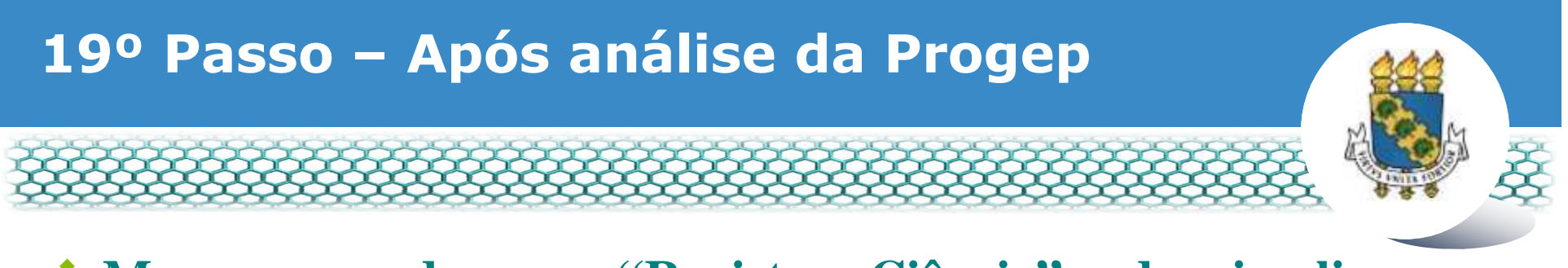

#### Marcar o quadro para "Registrar Ciência" e, depois, clicar em "Dar Ciência".

| Dida de Deserve de Deserve la contra de Contra de Contra |                               |
|----------------------------------------------------------------------------------------------------|-------------------------------|
| Dados do Servidor                                                                                                    |                               |
|                                                                                                    |                               |
| Requerimento Histórico de Tramitação                                                                                                    |                               |
| Requerimento                                                                                                    |                               |
| Resultados por página: 20 * Anterior 1 Province                                                                                                    | 1 registro(s) - Pàgina 1 de 1 |
| REQUERIMENTOS                                                                                                    |                               |
| Ações Requerimento Data de Início da Tarefa / Situação                                                                                                    | Tariifa / Situação            |
| ■ 25/06/2018 De                                                                                                    | ferido                        |
|                                                                                                    | Transistenets Gimina 1 de 1   |

CANCELAR

# 20º Passo – Após análise da Progep

#### Em seguida, clicar em "Sim".

| r Dados do Servidor  CONCLUIR ATIVIDADE  Concluir a ciência do(s) requerimento(s) analisado(s)                |       |
|----------------------------------------------------------------------------------------------------|-------|
| Requerimento CONCLUIR ATIVIDADE × Desejá confirmar a ciência do(s) requerimento(s) analisado(s)               |       |
| Desejá confirmar a ciência do(s) requerimento(s) analisado(s)                                                 |       |
| Sen Martin Marcaller Frederick Control 1 (1997)                                                               |       |
| SITE NOO                                                                                                    | de t  |
| Aldel Registeren die Sonie is Santa / Reside / Reside / Reside / Reside / Reside / Reside / Reside / Reside / |       |
| Autorização de Acuál do INFE     de Acuál do INFE     Declamação     ESPOS/2018     Declamido                 |       |
| Resultados por página 20 4                                                                                    | Pre 1 |

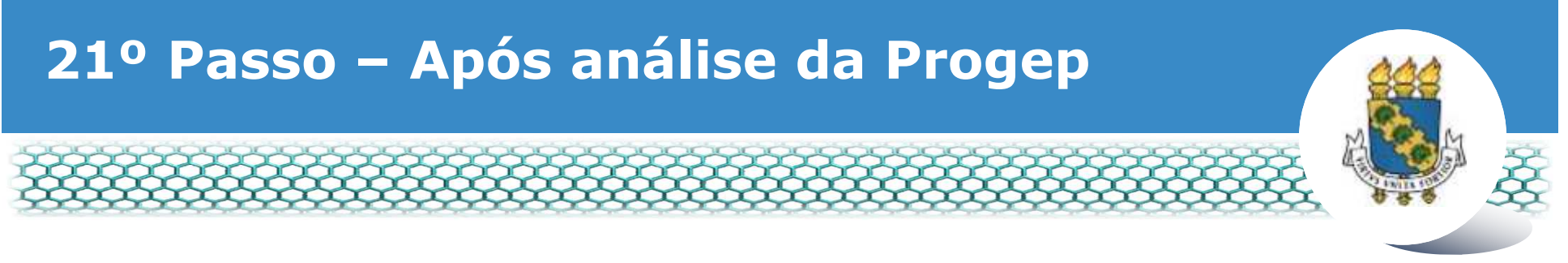

#### \* Aparecerá a "Mensagem de Sucesso" finalizando o processo.

| REQUERIMENTO                                                              | Sua sessão irá expirar em: 00.58/53 |
|---------------------------------------------------------------------------|-------------------------------------|
| Tarefas Solicitar Consultar Ajuda Voltar para Página Inicial do Servidor  |                                     |
| TAREFAS                                                                   |                                     |
| <br>Mensagem de Sucessol<br>Tarefa concluída com sucessol                 | *                                   |
| 🛚 Filtro Avançado                                                         |                                     |
| LISTA DE TAREFAS A FAZER                                                  |                                     |
| Ações Sinais O Identificação Q Tarefa O Flu                               | xo Data de Entrada                  |
| Nenhum registro encontrado<br>Resultados por página 20 • Anterior Proximo | 0 registro(s) - Página 1 de 0       |
| Instrucões sobre o Fluxo                                                  |                                     |

Secretaria de Gestão de Pessoas - SGP | Esplanada dos Ministérios - Bloco C - 7º Andar - Brasilia-DF - 70046-900 | Telefone: 0800 978 9009

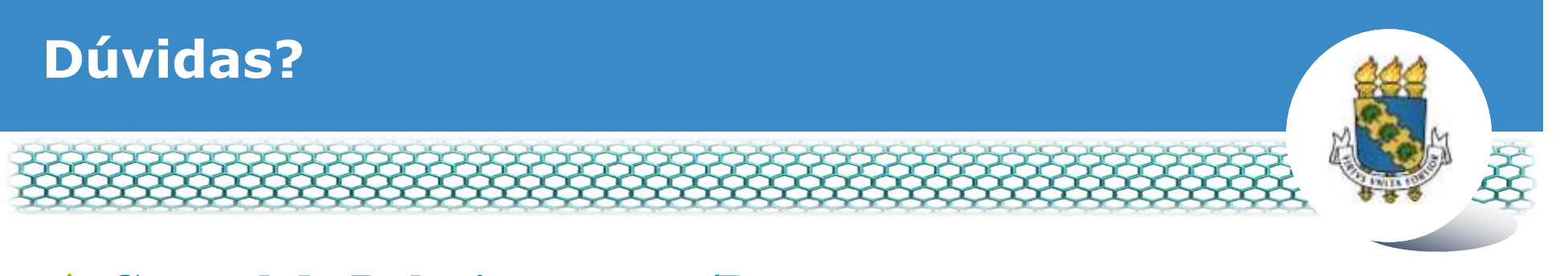

## Central de Relacionamento/Progep

- E-mail: <u>css.progep@ufc.br</u>
- Telefone: (85) 3366 7395 / 3366 7579
- Endereço: Rua Paulino Nogueira, 315 Bloco I Térreo Benfica – CEP 60020-270 – Fortaleza – CE

## Divisão de Administração de Benefícios – Diben/Coqvt/Progep

- E-mail: <u>diben.coqvt@ufc.br</u>
- Telefone: (85) 3366 7410